## How to activate auto vocal guidance ?

- 1) Open the trail in the app.
- 2) Go to the "**Trail**" section in the information area at the bottom of the screen.
- 3) Tap the "Settings" icon to the right of it 1536586305ic\_settings\_black\_24dp.png.
- 4) Check the "Automatic guidance" option